## GATORS

## **Steps from Analyzing Alligators Movie Part 1**

- 1. In Exercise Area, save the Alligator.xlsx file to a local drive
- 2. Open the File that was previously downloaded
- 3. Select range by clicking in cell A5, holding the mouse button and selecting cell B29
- 4. Select Insert and then choose Scatter chart, then choose the scatter option
- 5. With the chart selected, the Chart Toolbar appears, click on the design tab and choose layout option 1
- 6. In the title area, type Alligator Regression
- 7. In the X axis title, type Length in Inches
- 8. In the Y axis title, type Weight in Pounds

## **Steps from Analyzing Alligators Movie Part 2**

- 1. Right click on a point in the chart
- 2. Choose add Trendline
- 3. Experiment with the types of trendlines, settle on the exponential option

## **Steps from Analyzing Alligators Movie Part 3**

- 1. Right click on the trendline (this is a small area, be sure and have your mouse just on the line when clicking)
- 2. Select Format Trendline
- 3. In the Forecast area, type 3.0 in the forward box and click close
- 4. Right click on the trendline
- 5. Select Format Trendline
- 6. Check Display Equation on Chart and click close
- 7. Right click on the equation
- 8. Select Formal Data Series
- 9. Select Number in the Category on the right hand side, and then when the decimal places option appears, type 4 and then click close
- 10. In cell B30, type =3.8013\*2.718^(0.0354\*A30) to fill in column B with the forecasted lengths
- 11. Click the fill handle in the bottom of cell B30 (looks like a black + sign) and drag to B32 to fill the formula down